# ••• verifone

https://verifone.cloud/docs/online-payments/plugins/shopify-plugin-integration/searching-transactions Updated: 22-Aug-2024

## **Searching Transactions**

## Searching transactions from Shopify in Verifone Central

1. After opening an order in your Shopify admin, scroll down to the Timeline section.

Timeline

2. Find and click to expand on the line confirming "payment was processed on Verifone Checkout".

Payment confirmed line

- 3. Click to expand on **Information from the gateway** and copy the ID displayed under *Payment* indicator.
- 4. Log into your Verifone Central Account and navigate to **Commerce** -> *Reporting* -> **Orders** / **Transactions**.

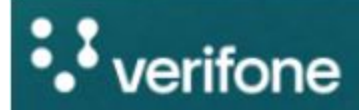

#### Commerce

Optimize commerce operations with a comprehensive suite of payment tools, designed to streamline transactions and maximize revenue. Stay on top of financial performance with detailed reporting on sales and revenue, and never miss a payment with reliable payment deliverables. Reporting

**Payments Dashb** 

Orders/Transact

**3D Secure Authe** 

**Report Schedule** 

Generated Repor

Audit Log

5. Click the *Transaction ID* filter to expand the dropdown located next to the search input, then select **Merchant reference**.

## **Orders/Transactions**

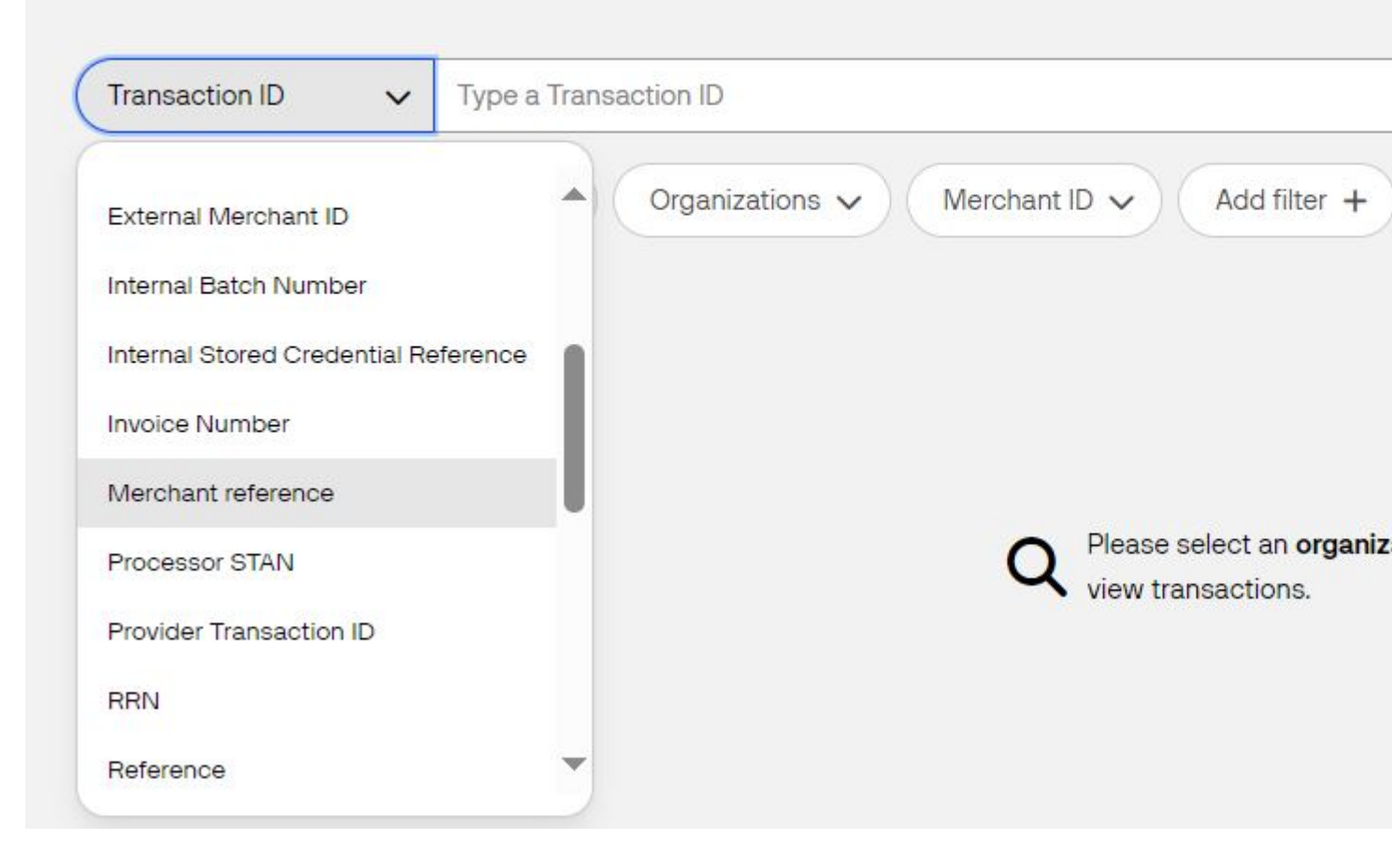

6. Paste the reference copied earlier into the search input box.

Modify the date range to fit the one of your transactions, then click the Search button.

# **Orders/Transactions**

| Merchant reference V  | rEuEtA3v3n6qc | bICY35boeM3Qq             |     |
|-----------------------|---------------|---------------------------|-----|
| Created: 8/22/2024 ∨  | Organizations | Merchant ID V Add filter  | +)( |
| Total: 1 transactions | Orders Transa | ctions                    |     |
| Created               | Reference     | Merchant Reference        | O   |
| 8/22/2024, 14:11:36   |               | rEuEtA3v3n6qoICY35boeM3Qq | Ve  |
| Results per page 10   | ^             |                           |     |

### Searching transactions from Verifone Central in Shopify

- 1. Navigate to **Commerce** -> *Reporting* -> **Orders** / **Transactions**.
- 2. Click on the needed transaction and select the **Details** tab, in the transaction data box.

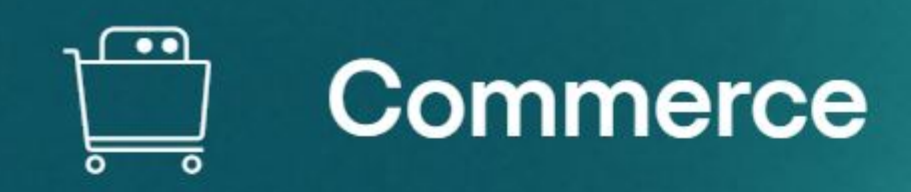

## **Orders/Transactions**

| Merchant reference    | ✓ rEuEtA3v3n6qq | olCY35boeM3Qq             |     |
|-----------------------|-----------------|---------------------------|-----|
| Created: 8/22/2024    | ✓ Organizations | Merchant ID V Add filter  | +)( |
| Total: 1 transactions | Orders Transa   | ctions                    |     |
| Created <sup>▲</sup>  | Reference       | Merchant Reference        | 0   |
| 8/22/2024, 14:11:36   |                 | rEuEtA3v3n6qolCY35boeM3Qq | Ve  |
| Results per page      | 10 ^            |                           |     |

- 3. Copy the ID displayed under the **Merchant reference** indicator.
- 4. Go to Shopify, paste the ID in the search box, at the top of the page and hit Enter.

| shopify Winter 23                             |              | Q rEuEIA3v3n6qolCY35boeM3Qq                                       | ٢ | ÷ •                                                                                                |
|-----------------------------------------------|--------------|-------------------------------------------------------------------|---|----------------------------------------------------------------------------------------------------|
| Demo store 💌                                  | Here's what' | Store Results Include: everything                                 | • | All channels 🔻 Today 👻                                                                             |
| Home     Orders     23                        | () No        | Order #1022 Placed by Test Test on Feb 27, 10:17 am               |   | Total sales Today                                                                                  |
| <ul><li>Products</li><li>Customers</li></ul>  | YOU          | C Search for "rEuEtA3v3n6qoICY35boeM3Qq" in the Shopify App Store |   | Total sales breakdown Today                                                                        |
| Content                                       | 🕹 21 d       | Search for "rEuEtA3v3n6qoICY35boeM3Qq" in the Help Center         | _ | There were no sales during this time.                                                              |
| <ul><li>Marketing</li><li>Discounts</li></ul> | 🔁 1 pay      | ment to capture                                                   |   | Total sales by channel         Today           There were no sales during this time.         Today |